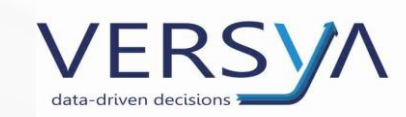

Suite Notaro integrazione con DIRE per la CCIAA

> Suite Notaro iter per invio

Vers. 12.0

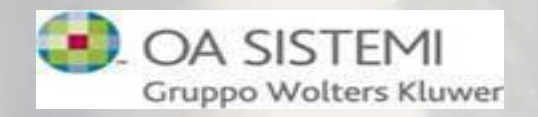

## DIRE: Depositi e Istanze Registro Imprese

#### DIRE:

- è una web applicazione per l'iscrizione al Registro delle Imprese;
- prevede i campi dei modelli camerali (Fedra) e le funzionalità di Comunica.

#### Prerequisiti:

- Versione di Suite Notaro minima richiesta è Suite Notaro 5.4 SP22a;
- Attivazione del Modulo Gestione Documentale (Modulo opzionale a pagamento);
- Browser predefinito CHROME;
- Codice Notaio configurato per Spedizione pratiche Comunica (se non presente contattare l'Assistenza);
- non usare la funzione del «copia e incolla» per modificare/integrare i dati nei riquadri dei modelli durante la compilazione.

La preparazione dell'adempimento :

Preparare il file pdf dell'atto e firmarlo.

| 🗉\Allegati Da Inviare |  |
|-----------------------|--|
| ATTO.PDF              |  |
| CATTO.PDF.p7m         |  |
|                       |  |

Nella sezione **Soggetti** verificare che nell'anagrafica del soggetto oggetto di comunicazione siano presenti la forma giuridica, i campi Camera Comm. , Numero RI e Numero R.E.A.

ATTENZIONE: nel caso di trasferimento d'azienda in cui il Cedente o il Cessionario NON sono iscritti alla

CCIAA inserire comunque la CCIAA di destinazione.

| Aodifica persona                                                                                                    | ? ×                                                                                                    |
|----------------------------------------------------------------------------------------------------|----------------------------------------------------------------------------------------------------|
| Denominazione:         OMEGA S.R.L.         Femmina         Giuridica         Forma:         S.R.L.         Sigla:         sez. soc. professionisti         Anagrafica         Ruolo         Recapiti         Note e chiavi di ricerca         Dati iscrizione         Camera Comm.:         ALESSANDRIA-ASTI         Sezione:         Data iscrizione:         Numero R.I.:         01234567891         Numero R.E.A.;         245939 | Non identificato Dati identificazione Data:  Attività: Tipo: Eseguita direttamente dal libero professionista o da un s |
| Tribunale       Sede:       Data iscrizione:       Volume/Fascicolo:                                                                                                    |                                                                                                    |
| Altre Anagrafiche D <u>a</u> ti societari Documenti e visure                                                                                                    | <u>O</u> K <u>A</u> nnulla                                                                                             |

3

Nella sezione Convenzione della pratica selezionare la convenzione e cliccare con il tasto destro del mouse, quindi scegliere dal menu a tendina **Modifica Convenzione.** 

| Frontespizio Soggetti Oggetti <mark>Convenzioni</mark> Imposte A                                                                                                    | Agenda       | Documenti                                                                                   |                    |        |
|----------------------------------------------------------------------------------------------------|--------------|---------------------------------------------------------------------------------------------|--------------------|--------|
| <ul> <li>Costituzione di società (Euro 10.000,00 pari a Lire 19.36<br/>Società costituita: OMEGA NEW S.R.L.</li> <li>Forma giuridica: Società a responsabilità limitata<br/>Capitale sociele (ne uro): 10.000.00</li> </ul> | 2.7 <b>0</b> | D)                                                                                          |                    |        |
| Sede sociale: Sale Via Roma 2<br>Durata: 31/12/2050<br>Scadenza 1º esercizio: 31/12/2020<br>Scadenza esercizi: 31/12                                                                                                    |              | I <u>n</u> serisci convenzione<br>Modifica c <u>o</u> nvenzione<br>Modifica unità negoziale |                    |        |
| Socio Oggetti                                                                                                    | C            | Nuova unità negoziale                                                                       | Società            |        |
| BIANCHI Maria (05/03/1955) 1/1 PP 🧿 Denaro per un va                                                                                                    | -<br>        | Nuovo oggetto<br>Nuovo contraente                                                           | i OMEGA NEW S.R.L. | 1/1 PP |
| Leven State (12/11/1956) 1/1 PP Control Denaro per un vi                                                                                                    | *            | Controlla quote<br>Elimina                                                                  | omega New S.R.L.   | 1/1 PP |

All'interno della seguente finestra controllare e completare le varie sezioni.

Cliccando sul pulsante **Atto** sarà possibile visualizzare e copiare parti dell'atto originale.

Al termine confermare cliccando su OK.

| Convenzione - Costituzione - Versione Specifiche Fedra: 6.9                                                                                                    | ×     |
|----------------------------------------------------------------------------------------------------|-------|
| Società: OMEGA NEW S.R.L.                                                                                                    | età   |
| <ul> <li>Regolarizzazione di società di fatto ereditata entro 1 anno Valore della convenzione:</li> <li>Allegato statuto/patto integrale</li> <li>ScrittureContabili</li> </ul>                                                   | Euro) |
| Durata/Esercizi Capitale Oggetto Organi (S1/Int_P) Apporti (Int_S) Gruppi Societari Impr                                                                                                    | Þ     |
| C Durata illimitata C Data termine<br>Data termine:<br>C Indeterminata art. 2273<br>C Ogni 0 anni                                                                                                    |       |
| Esercizi<br>Scadenza primo esercizio: 31/12/2020 ····<br>Scadenza esercizi successivi (gg): 31<br>Scadenza esercizi successivi (mm): 12<br>Lo statuto prevede la proroga di nr. 0 giorni dei termini di approvazione del bilancio |       |
| Atto QK Annulia                                                                                                    | •     |

4

Dalla sezione Agenda →Avviare l'elaborazione dell'adempimento CCIAA selezionando la scadenza Iscrizione/Modifica dell'atto al registro imprese

| Informativa Antuncicaggio                                                    |   |                           |
|------------------------------------------------------------------------------|---|---------------------------|
| Iscrizione dell'atto al registro imprese (soc. cap.<br>Registrazione - Unico |   | Nuove scadenze            |
| Antiriciclaggio                                                              |   | Modifica                  |
| Adempimento Unico (Da Creare)                                                |   | Stampa elenco             |
|                                                                              | × | <u>E</u> limina           |
|                                                                              |   | Modifica date             |
|                                                                              |   | M <u>o</u> difica estremi |
|                                                                              | 1 | <u>V</u> oci              |
|                                                                              |   | Riconciliazione imposte   |
|                                                                              | F | Modulistica C.C.I.A.A     |
|                                                                              | _ |                           |

Al termine della creazione dei modelli compare la videata di **Riepilogo** che riporta le prime due caselle rispettivamente contenenti il file tecnico di Fedra e la Distinta. **Queste non vanno mai modificate**. Compilare invece l'ultimo campo relativo ai file da allegare: impostare come **Cod. Tipo Doc. 99 (NB non variare la descrizione presente nel campo per non avere problemi successivamente in Dire**) e inserire il numero delle pagine quindi cliccare su pulsante «Inserisci in RP»

| (RP) Riepilogo - Modello TA                                                                                                    | ×    |
|----------------------------------------------------------------------------------------------------|------|
| Selezionare i file allegati da trasferire in Fedra completanto i dati mancanti Occorrenza 3/                                                                                                    | '3   |
| Image: File         616U3830.U3T         Cod. Tipo Doc.         U3T         FILE DATI FEDRA         Prospetto           Pg. Iniz.         1         Pg. Fin.         1         Data Doc.         16/06/2021         Image: Cod. Atto         Image: Cod. Atto <td></td> |      |
| File completo di tutte le firme o non necessita di firme                                                                                                    |      |
| File     616U3830.PDF     Cod. Tipo Doc.     DIS                                                                                                    | -    |
| Nie completo di tutte le firme o non necessita di firme                                                                                                    |      |
| File     ATTO.PDF.P7M     Cod. Tipo Doc.     P                                                                                                    |      |
| File completo di tutte le firme o non necessita di firme                                                                                                    |      |
|                                                                                                    |      |
|                                                                                                    |      |
| H:\Notaro98\Pratiche\Tribuzio Marco\Modifiche società srl-spa\SOC-TA Test DIRE PA in<br>Call\Allegati da inviare                                                                                                    | n RP |

#### Iter: Accesso a DIRE

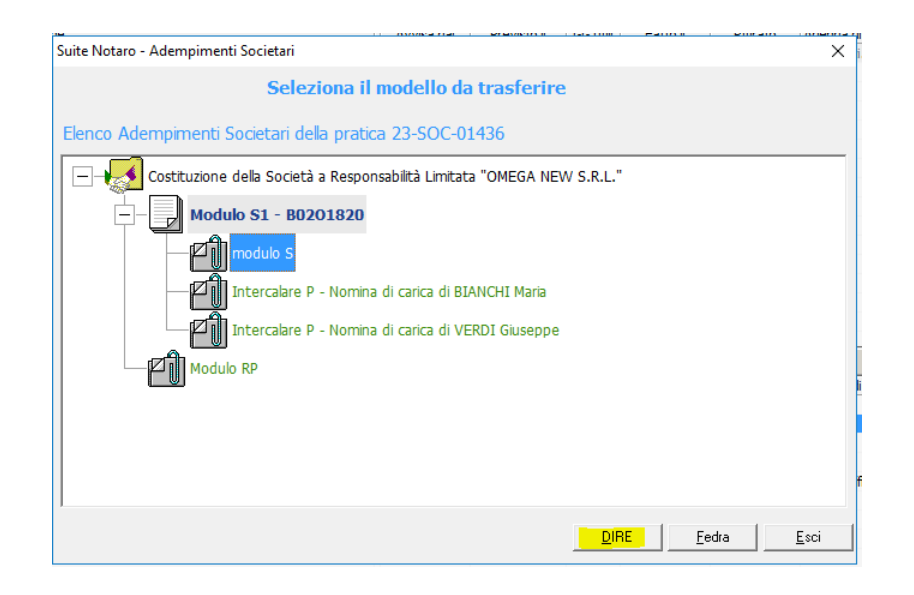

Appare il form con i dati del Notaio e della società **Attenzione:** tali dati sono modificabili se necessario; solitamente i campi sono tutti completi ad eccezione dell'atto di costituzione di società in cui si richiede contestualmente l'attribuzione di C.F. /P.IVA.

Continuare cliccando su «OK».

Nella videata successiva compare il modello inerente la comunicazione alla CCIAA, cliccare sul pulsante «**Dire**». Attenzione:

- verificare di non avere sessioni di browser aperte;
- Appuntarsi il codice pratica di Suite Notaro.

| 2 | Suite Notaro - Dati integra                | itivi DIRE                                                                                                    | × |
|---|--------------------------------------------|----------------------------------------------------------------------------------------------------|---|
| 2 | Intermediario:                             | QTTQTR80A01H501W-Tribuzio-Luca-Itribuzio@notaionext.i<br>w1234                                                 |   |
|   | Riferimento DIRE:                          | PRA                                                                                                    |   |
|   | CF:                                        |                                                                                                    | ] |
|   | Denominazione:                             | OMEGA NEW S.R.L.                                                                                               |   |
|   | NREA:                                      |                                                                                                    |   |
|   | CCIAA:                                     | AL                                                                                                    |   |
|   | Nota: i campi compilal<br>e non nei dati d | i manualmente saranno riportati <b>solo nella pratica CCIA</b><br>i Suite Notaro<br><u>D</u> K <u>A</u> nnulla |   |

### Iter: Pratica con doppia convenzione

| Frontespizio Soggetti                                                                   | Oggetti Convenzioni                                                                                              | Imposte Agenda                                                                                                    | Documenti                                                                                                    |        |
|-----------------------------------------------------------------------------------------|----------------------------------------------------------------------------------------------------|----------------------------------------------------------------------------------------------------|----------------------------------------------------------------------------------------------------|--------|
| Costituzione di società                                                                 | à (Euro 10.000,00 pai                                                                                            | i a Lire 19.362.700)                                                                                                    | )                                                                                                    |        |
| Società costituita: OMEGA S.R                                                           | l.L.                                                                                                    |                                                                                                    |                                                                                                    |        |
| Capitale sociale (in euro): 10.(                                                        | ponsabilita limitata<br>000.00                                                                                   |                                                                                                    |                                                                                                    |        |
| Sede sociale: Sale Via Roma 2                                                           |                                                                                                    |                                                                                                    |                                                                                                    |        |
| Durata: 31/12/2050                                                                      |                                                                                                    |                                                                                                    |                                                                                                    | ſ      |
| Scadenza 1º esercizio: 31/12/                                                           | 2020                                                                                                    |                                                                                                    |                                                                                                    |        |
| Scadenza esercizi: 31/12                                                                |                                                                                                    |                                                                                                    |                                                                                                    |        |
| Socio                                                                                   |                                                                                                    | Oggetti                                                                                                    | Società                                                                                                    |        |
| 🙎 BIANCHI Maria (05/03/19                                                               | 55) 1/1                                                                                                    | PP 🧿 Denaro<br>per un valore di E                                                                                           | €uro 5.000,00                                                                                                    | 1/1 PP |
| SVERDI Giuseppe (12/11/19                                                               | 956) 1/1                                                                                                    | PP 🧿 Denaro<br>per un valore di E                                                                                           | ₫0MEGA S.R.L.                                                                                                    | 1/1 PP |
| Cessione                                                                                |                                                                                                    |                                                                                                    |                                                                                                    |        |
| Cedente                                                                                 |                                                                                                    | Oggetti                                                                                                    | Cessionario                                                                                                    |        |
|                                                                                         |                                                                                                    |                                                                                                    |                                                                                                    |        |
| S VERDI Giuseppe (12/11/1                                                               | 956) 1/1                                                                                                    | PP 🥠 Azienda<br>n () -                                                                                                    | GOMEGA S.R.L.                                                                                                    | 1/1 PP |
| 2 VERDI Giuseppe (12/11/1)                                                              | 956) 1/1<br>simenti Societari                                                                                    | PP Azienda<br>n () -                                                                                                    | Mega S.R.L.                                                                                                    | 1/1 PP |
| § VERDI Giuseppe (12/11/1) e Notaro - Ademp                                             | 955) 1/1<br>pimenti Societari<br>Sele                                                                            | PP Azienda<br>n 0 -                                                                                                    | dello da trasferire                                                                                                    | 1/1PP  |
| VERDI Giuseppe (12/11/1) e Notaro - Ademp                                               | 955) 1/1<br>simenti Societari<br>Sele                                                                            | PP Azienda<br>n () -                                                                                                    | dello da trasferire                                                                                                    | 1/1 PP |
| VERDI Giuseppe (12/11/1) e Notaro - Ademp nco Adempime                                  | 955) 1/1<br>simenti Societari<br>Sele<br>enti Societari de                                                       | PP   Azienda  n 0-  ziona il mo  la pratica SC                                                                              | dello da trasferire<br>DC-06102-AEC                                                                                                    | 1/1 PP |
| VERDI Giuseppe (12/11/1 e Notaro - Ademp nco Adempime                                   | simenti Societari<br>Sele<br>enti Societari de                                                                   | PP Azienda<br>n 0-                                                                                                    | dello da trasferire<br>DC-06102-AEC                                                                                                    | 1/1 PP |
| VERDI Guseppe (12/11/1) e Notaro - Adempine nco Adempine - Costituz                     | simenti Societari<br>Sele<br>enti Societari de<br>ione della Societ                                              | PP Azienda<br>n 0-<br>ziona il mod<br>ella pratica SC<br>à a Responsabili                                                   | dello da trasferire<br>DC-06102-AEC<br>tà Limitata "OMEGA S.R.L."                                                                       | 1/1 PP |
| VERDI Guseppe (12/11/1) e Notaro - Adempine nco Adempine - Costituz - Notaro - Costituz | simenti Societari<br>Sele<br>enti Societari di<br>ione della Societ<br>Iodulo S1 - C1                            | PP Azienda<br>n 0-<br>ziona il mod<br>ella pratica SC<br>à a Responsabili<br>133745                                         | dello da trasferire<br>DC-06102-AEC<br>tà Limitata "OMEGA S.R.L."                                                                       | 1/1 PP |
| VERDI Guseppe (12/11/1) e Notaro - Adempine nco Adempine                                | simenti Societari<br>Sele<br>enti Societari di<br>ione della Societ<br>todulo S1 - C1                            | PP Azienda<br>n 0-<br>ziona il mor<br>ella pratica SC<br>à a Responsabili<br>133745                                         | dello da trasferire<br>DC-06102-AEC<br>tà Limitata "OMEGA S.R.L."                                                                       | 1/1 PP |
| VERDI Guseppe (12/11/1) e Notaro - Adempine nco Adempine                                | simenti Societari<br>Sele<br>enti Societari di<br>tione della Societ<br>todulo S1 - C1<br>modulo S               | PP Azienda<br>n 0-<br>ziona il mor<br>ella pratica SC<br>à a Responsabili<br>133745                                         | dello da trasferire<br>DC-06102-AEC<br>tà Limitata "OMEGA S.R.L."                                                                       | 1/1 PP |
| VERDI Guseppe (12/11/1) e Notaro - Adempine nco Adempine                                | simenti Societari<br>Sele<br>enti Societari di<br>ione della Societ<br>todulo S1 - C1<br>modulo S<br>Intercalare | PP Azienda<br>n 0-<br>ziona il mod<br>ella pratica SC<br>à a Responsabili<br>133745<br>P - Nomina di ca                     | dello da trasferire<br>DC-06102-AEC<br>tà Limitata "OMEGA S.R.L."                                                                       | 1/1 PP |
| VERDI Guseppe (12/11/1  Notaro - Adempine Costituz                                      | enti Societari<br>cione della Societ<br>todulo S1 - C1<br>modulo S<br>Intercalare<br>Intercalare                 | PP Azienda<br>n 0-<br>ziona il mod<br>ella pratica SC<br>à a Responsabili<br>‡33745<br>P - Nomina di ca<br>P - Nomina di ca | COMEGA S.R.L.<br>dello da trasferire<br>OC-06102-AEC<br>tà Limitata "OMEGA S.R.L."<br>arica di BIANCHI Marin<br>arica di VEREJ Giuseppe | 1/1 PP |

DIRE

<u>F</u>edra

<u>E</u>sci

Modulo TA - C14J3818

Al momento risultano trasferibili in DIRE solo i modelli TA ed S3

**ATTENZIONE:** In presenza di una pratica con la **doppia convenzione,** in fase di trasferimento da Suite a Dire, selezionare con il mouse la convenzione da trasferire quindi cliccare sul «**Dire**». Procedere con il trasferimento come indicato precedentemente.

#### DIRE: Accesso a DIRE

L'eventuale comparsa della finestra "Errori di Compilazione" può essere trascurata cliccare sul pulsante Trasferisci.

| Errori di Compilazione                                                                      | ×            |
|---------------------------------------------------------------------------------------------|--------------|
| Errori riscontrati nella compilazione della pratica<br>B0201820<br>Trasferimento interrotto |              |
| Modulo 1 - S1                                                                               |              |
| ** 1 / CODICE FISCALE **                                                                    |              |
| codice fiscale non presente                                                                 |              |
| ** 5 / INDIRIZZO DELLA SEDE LEGALE **                                                       |              |
| nome e.mail certificata non presente                                                        |              |
| dominio e.mail certificata non presente                                                     |              |
|                                                                                             |              |
|                                                                                             |              |
| <u>S</u> tampa <u>Trasferisci</u>                                                           | <u>E</u> sci |

# Iter: Collegamento a DIRE

Il programma si collega direttamente al sito della Webrun per il controllo/modifica/invio, previo inserimento delle credenziali

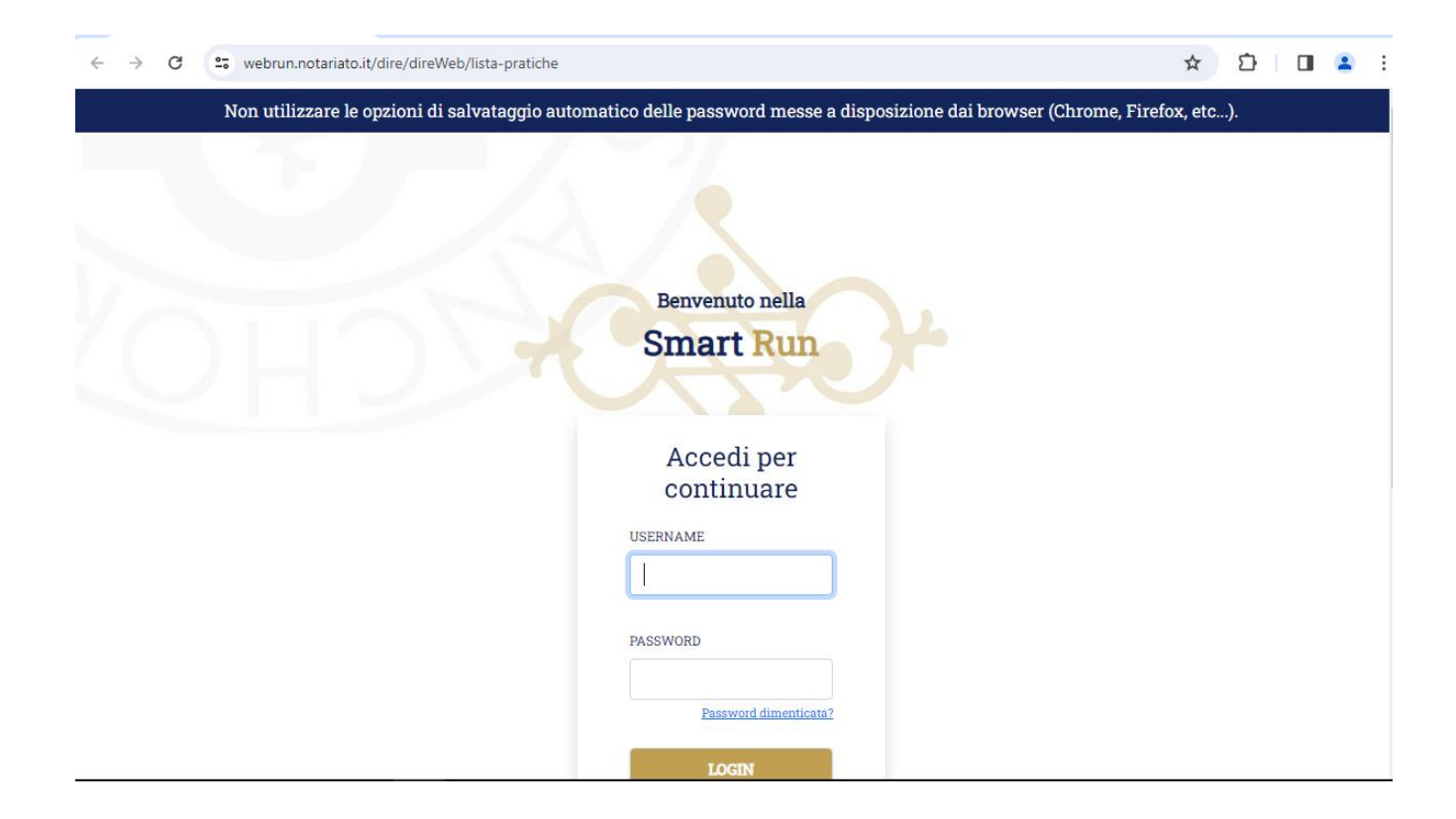

## Iter: DIRE, importa

La Webrun indirizza direttamente nella sezione Lista Pratiche di DIRE → Cliccare su <mark>«importa»</mark> per importare la pratica predisposta in Suite Notaro

| DI                  | Depositi e Istanze |             | 0                |             | (●              | $\bigcirc$ |           |
|---------------------|--------------------|-------------|------------------|-------------|-----------------|------------|-----------|
| RE                  | Registro imprese   |             |                  |             | لح              | $\bigcirc$ | $(\cdot)$ |
| Home                |                    |             | 📄 Lis            | ta Pratiche | 2               |            | Importa   |
| +<br>Nuova Pratica  | TUTTE              |             | D                | A INVIARE   |                 | INVIATE    |           |
| Lista Pratiche      |                    |             |                  |             |                 |            | c         |
| CCC<br>Impostazioni | Q Cerca pratica    |             |                  |             |                 |            |           |
| /isure e bilanci    | Denominazione      | Provincia 🔶 | Codice pratica 🔶 | Categoria 🔷 | Aggiornata il 🔶 | Stato 🔶    | Azioni    |
|                     |                    |             | 0                |             |                 |            | :         |

#### Iter: DIRE, carica

#### $\leftarrow$ TORNA A LISTA PRATICHE

#### Importa Pratica

 $( \mathbf{I} )$ 

#### SUGGERIMENTO:

Puoi importare pratiche:

- senza allegati, caricando il file che termina con U3T.XML
- con allegati, caricando il file .ZIP della cartella della pratica. In questo modo puoi importare una pratica precedentemente compilata in DIRE, caricando il file .ZIP generato con la funzione "Scarica Pratica completa".

Puoi utilizzare al momento la funzione 'Importa' solo per pratiche contenenti esclusivamente modelli TA, B (senza modello S) e XX

| Scegli categoria pratica* Trasferimento d'azienda          |   |
|------------------------------------------------------------|---|
| i Cedente e cessionario iscritti al Registro Imprese       |   |
| i Hai già inviato la pratica che stai importando? 🔿 Si 🔘 N | D |
| Pratica* <u> </u>                                          |   |

Compilare i campi evidenziati in figura selezionandoli dai relativi menu a discesa e cliccare su «carica»

## Iter: DIRE, importa pratica

programma Sİ posizionerà nella cartella «Allegati da inviare» della pratica (il nome della pratica può essere verificato nel percorso in alto). Viene proposto il file .zip utile ad importare i dati  $CCIAA \rightarrow$ della pratica cliccare su Apri.

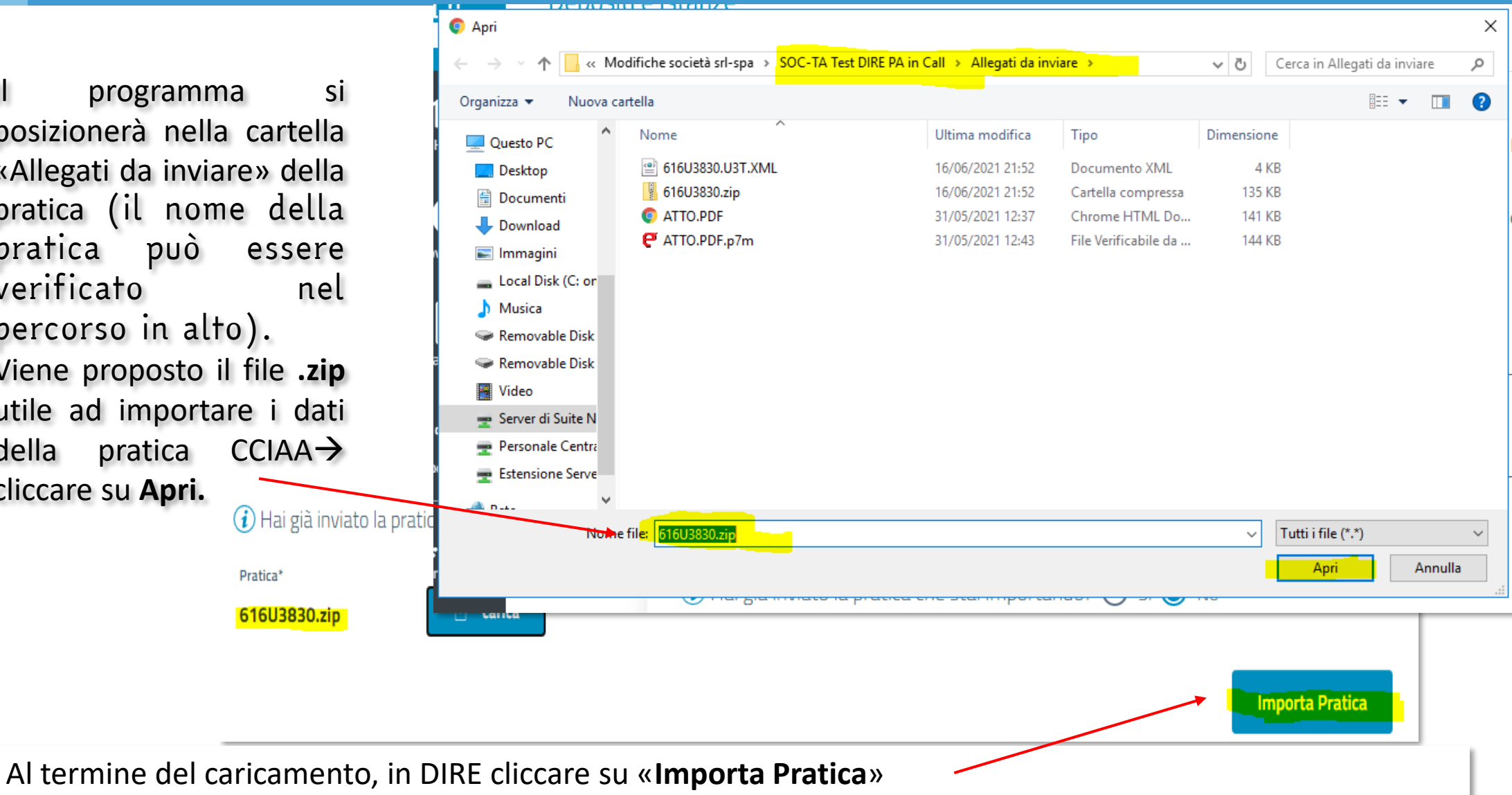

#### Iter: DIRE, dati e salva e prosegui

La pratica risulta ora nella sezione **2 COMPILA**, procedere controllando la correttezza della Struttura e dei riquadri compilati quindi procedere cliccando su <mark>«Salva e Prosegui».</mark> Cliccando sul pulsante Lista Riquadri è possibile visualizzare i riquadri importati ed aggiungere quelli mancanti.

| Dire Lista Pratiche     × +                   |                                                |                                       |                                                                          |            |                         |       |
|-----------------------------------------------|------------------------------------------------|---------------------------------------|--------------------------------------------------------------------------|------------|-------------------------|-------|
| ← → C 😋 webrun.notariato.it/direWeb/compila?c | comp_id=kt5EKISgD%2FXhO%2BK%2FFpKZ             | SBgzMJuFYvv6JzxUVio7H4UACCYq3Uu8hTFd6 | isdwyWa&fromStep=4                                                       |            |                         |       |
| DI Depositi e Istanze<br>Registro imprese     |                                                |                                       |                                                                          |            | Ĺ <b>?</b>              | () WN |
| Home +                                        | A25N! Modell<br>pubblici e G.E.I.E<br>IMMI S.R | o base S1 - Iscrizione d<br>.L.       | i società, consorzi, en                                                  | ti         | -                       |       |
| Nuova Pratica                                 | 1 IMPOSTA                                      | 2 COMPILA                             | 3 COMPLETA E ALLEGA                                                      | 4 FIRMA    | E INVIA                 |       |
| Lista Pratiche                                | <sup>⑦</sup> Struttura ➡ Moo<br>⊖ Mod.S1       | dule S1 - Iscrizione di s<br>E.I.E    | ocietà, consorzi, enti j                                                 | Dubblici   | In errore Non compilati |       |
|                                               | Mod.S                                          | B / ESTREMI DELL'ATTO                 | Descrizione                                                              | Data       | Azioni                  |       |
|                                               |                                                | ATTO PUBBLICO (P)                     | ATTO COSTITUTIVO (A01)                                                   | 23/10/2023 | :                       |       |
|                                               |                                                | ATTO PUBBLICO (P)                     | NOMINA / CONFERMA<br>AMMINISTRATORI (A06)                                | 23/10/2023 | :                       |       |
|                                               |                                                | ATTO PUBBLICO (P)                     | COMUNICAZIONE SOCIO UNICO<br>SRL/RICOSTITUZIONE<br>PLURALITA' SOCI (A19) | 23/10/2023 | :                       |       |
|                                               |                                                |                                       |                                                                          |            |                         |       |
|                                               |                                                | 1 / CODICE FISCALE                    |                                                                          |            | ^                       |       |
|                                               | + Q Îli<br>agg.modello ricerca elimina         | *Codice fiscale<br>12954 1            |                                                                          |            |                         |       |

14

#### Iter: DIRE, dati e salva e prosegui

Se necessario aggiungere un modello cliccare sul pulsante

+ Agg. Modello in basso a sinistra.

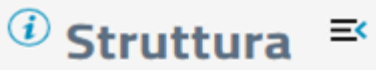

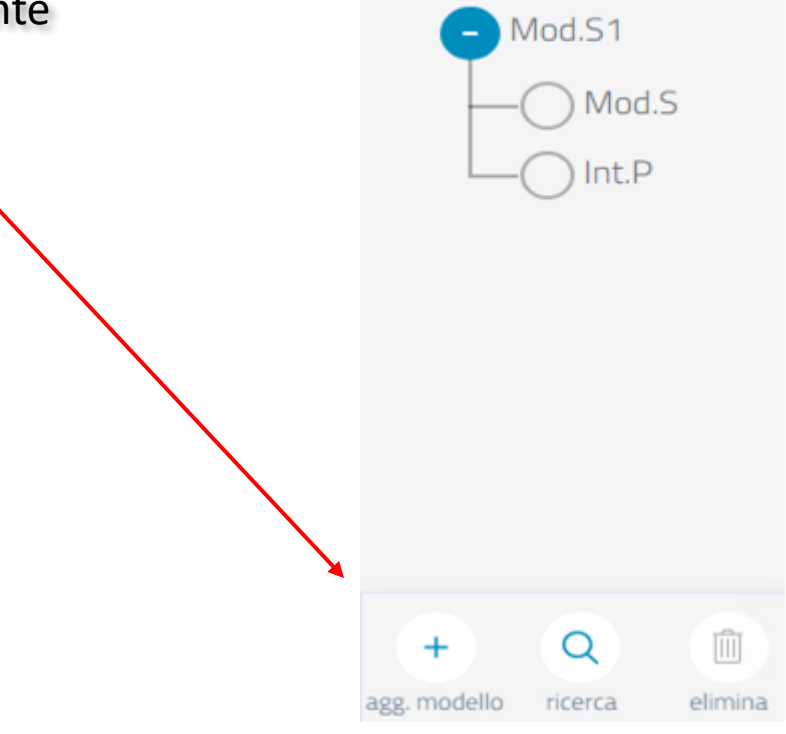

## Iter: DIRE, Dichiarante

Compilare i dati del «dichiarante».

**Nota:** «spuntando la casellina «ricorda i dati inseriti», DIRE conserverà le informazioni inserite (es.: del notaio) per i prossimi invii

| DICHIARANTE                                |                                 |                               |                                                | ^               |
|--------------------------------------------|---------------------------------|-------------------------------|------------------------------------------------|-----------------|
| Dati del soggetto che fi                   | irma digitalmente la distinta d | ella Comunicazione Unica, con | la qualifica scelta tra quelle previste dal DN | 1 02/11/2007    |
| Anagrafica<br>*Codice Fiscale              | *Cognome                        | *Nome                         | *Qualifica                                     | INTE NORMATIVA- |
| *Telefono                                  |                                 | *E-mail or                    | dinaria o PEC                                  | (               |
| Ricorda dati inseriti                      |                                 |                               |                                                |                 |
| Domicilio elettronico de<br>"Indirizzo PEC | ell'impresa                     |                               |                                                |                 |
| ·                                          |                                 | 0                             |                                                | (               |

#### Iter: DIRE, Allegati e Importi

L'atto sarà automaticamente riportato **FIRMATO** nella sezione allegati. Il file **Preimpostato** proviene da Suite Notaro (Mod. Riepilogo) e non può essere vuoto o rimosso, gli altri file possono essere rimossi se non necessari per il tipo pratica.

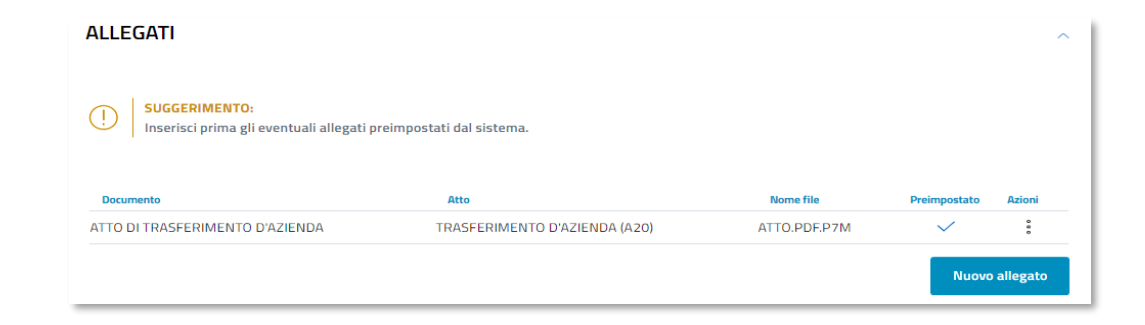

### Iter: DIRE, Allegati Altri Enti

Nel caso di pratiche di **Costituzione di società con contestuale richiesta di C.F./P.Iva** occorrerà inserire gli allegati «.inv e .pdf.p7m» che riceverete dal commercialista cliccando sul menu a tre puntini del rigo Agenzia delle Entrate – **Allega.** 

#### SUGGERIMENTO:

La pratica di Comunicazione Unica può essere integrata allegando qui i rispettivi moduli per l'Agenzia delle Entrate, l'INAIL, l'INPS e il SUAP. Puoi compilare il modello per l'Agenzia delle Entrate utilizzando il software predisposto dall'Ente per Ditte individuali o Società. Per compilare invece i moduli INAIL e INPS (DM iscrizione imprese con dipendenti, DA imprese agricole con manodopera, CD coltivatori diretti e IAP imprenditori agricoli professionali) puoi utilizzare il software di compilazione Comunica INPS/INAIL Per allegare o compilare la pratica SUAP utilizza la modalità di compilazione ad adempimenti.

#### 17. Cliccare sul pulsante Carica per allegare i file

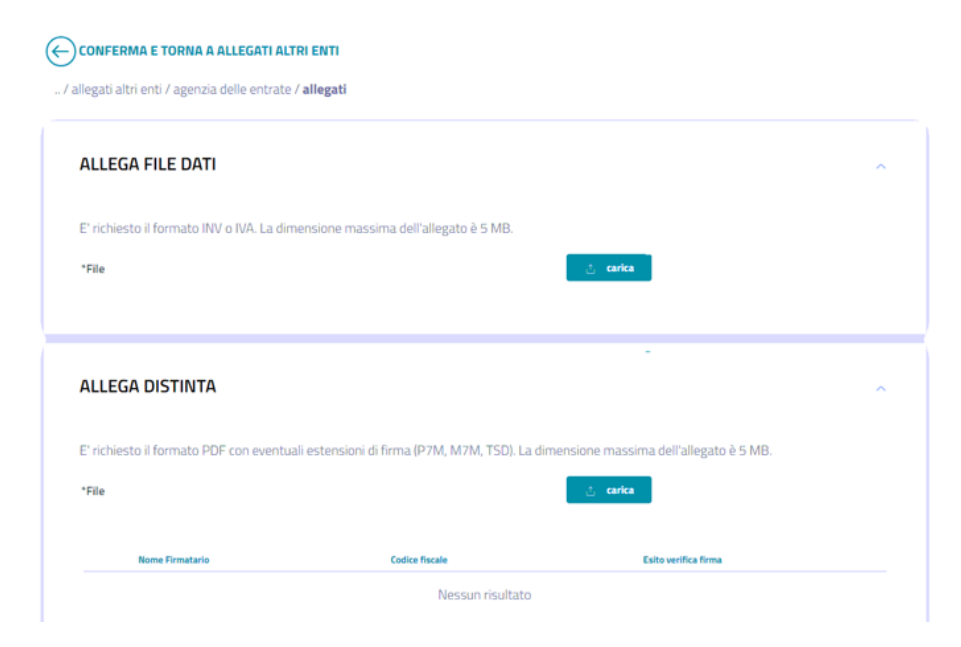

| Tipo documento        | Distinta | File dati | Azioni      |
|-----------------------|----------|-----------|-------------|
| Agenzia delle Entrate |          |           | 0<br>0<br>0 |
| INAIL                 |          |           | Allega      |
| INPS-DM               |          |           | 9<br>0<br>0 |
| INPS-DA               |          |           | 9<br>0<br>0 |
| INPS-CD               |          |           | 9<br>0<br>0 |
| INPS-IAP              |          |           | 0<br>0<br>0 |
| SUAP                  |          |           | 0<br>0      |

### Iter: DIRE, Allegati e Importi

Compilare i diritti di segreteria e il bollo dovuto $\rightarrow$  cliccare su «Salva e Prosegui»

| Diritti di segreteria<br><sup>•Lista diritti</sup><br>④ Società di capitali: modifica e cancellazione • | *Importo<br>7 90                                                                                            | Importo suggerito sulla base del Decreto<br>Interministeriale (Mi.S.E. e M.E.F.) del 17 luglio<br>2012. ATTENZIONE: potrebbe non tener<br>conto di eventuali maggiorazioni o importi<br>multipli. |
|----------------------------------------------------------------------------------------------------|----------------------------------------------------------------------------------------------------|----------------------------------------------------------------------------------------------------|
| Imposta di bollo<br>Modo bollo<br>ASSOLTO IN ENTRATA                                                    |                                                                                                    | •                                                                                                    |
| *Estremi bollo<br>BO: N. 39353 DEL 14.09.2000                                                           |                                                                                                    |                                                                                                    |
| Lista bolli<br>Scegli tra le opzioni ~                                                                  | Importo                                                                                                    | ATTENZIONE: L'importo dei bolli verrà<br>calcolato ed addebitato alla ricezione della<br>pratica.                                                                                                 |
| La Camera di Commercio informa che, durante<br>conformi a quanto dovuto. L'utente riceverà not          | l'istruttoria della pratica, gli importi indicati dall'u<br>tifica via PEC dell'avvenuta rettifica operata. | utente potranno essere rettificati qualora non                                                                                                    |
| ndietro                                                                                                 |                                                                                                    | Salva e Prosegui                                                                                                    |

Cliccare sul pulsante «Firma»

Quindi cliccare sul link « Distinta da firmare » per scaricare la distinta.

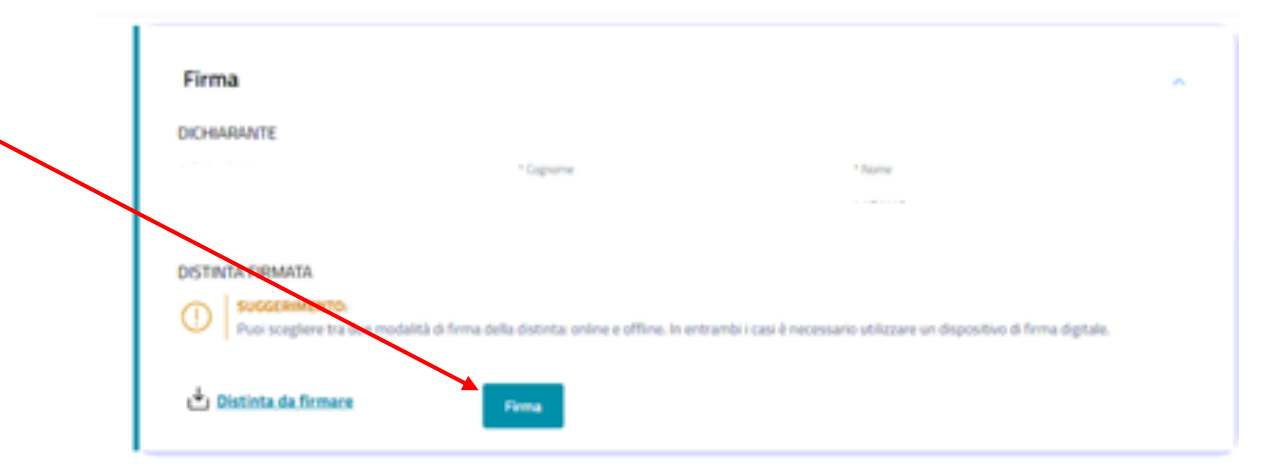

FIRMA

(!)

#### SUGGERIMENTO:

Per firmare on line assicurati di aver installato il programma ASOnline. Altrimenti clicca qui per eseguire l'installazione necessaria una sola volta (vedi paragrafi "Specifiche tecniche" e "Installazione client"). Il programma verrà eseguito dal sistema ad ogni richiesta di firma successiva. Se è necessario apporre più firme sulla distinta, sarà possibile aggiungerle selezionando la funzione "Altra Firma" nella sezione "Firma e invia".

#### Firma online

Firma offline

🖞 Distinta da firmare

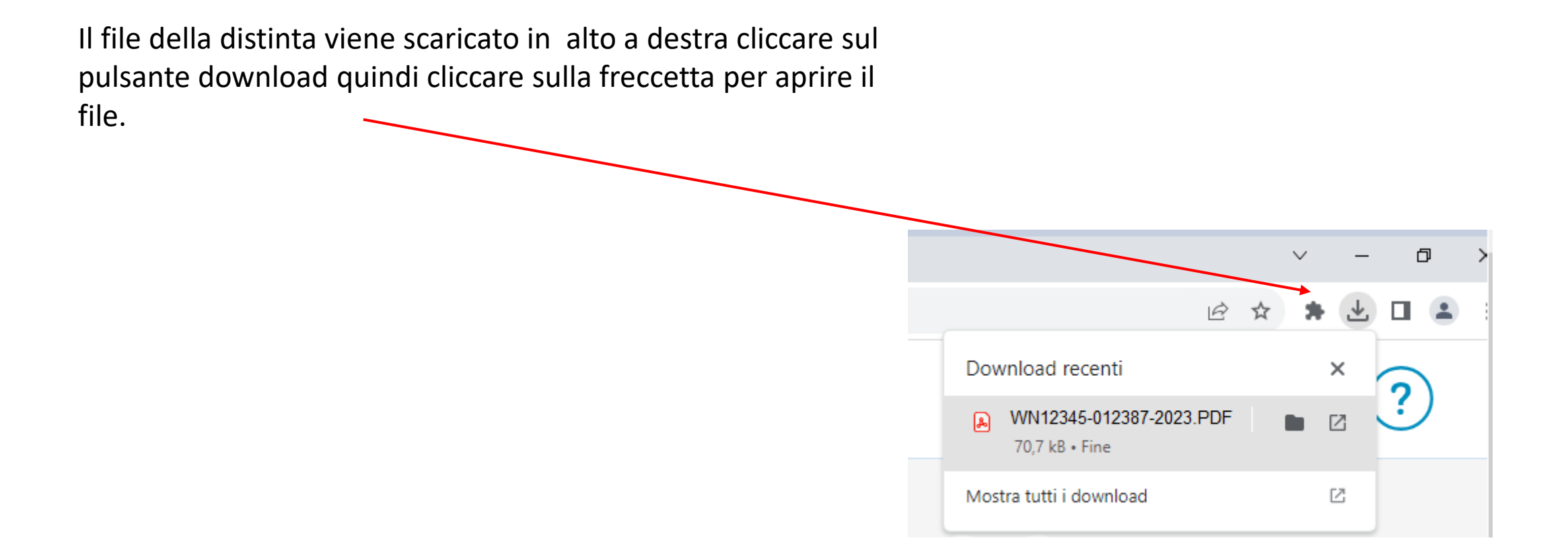

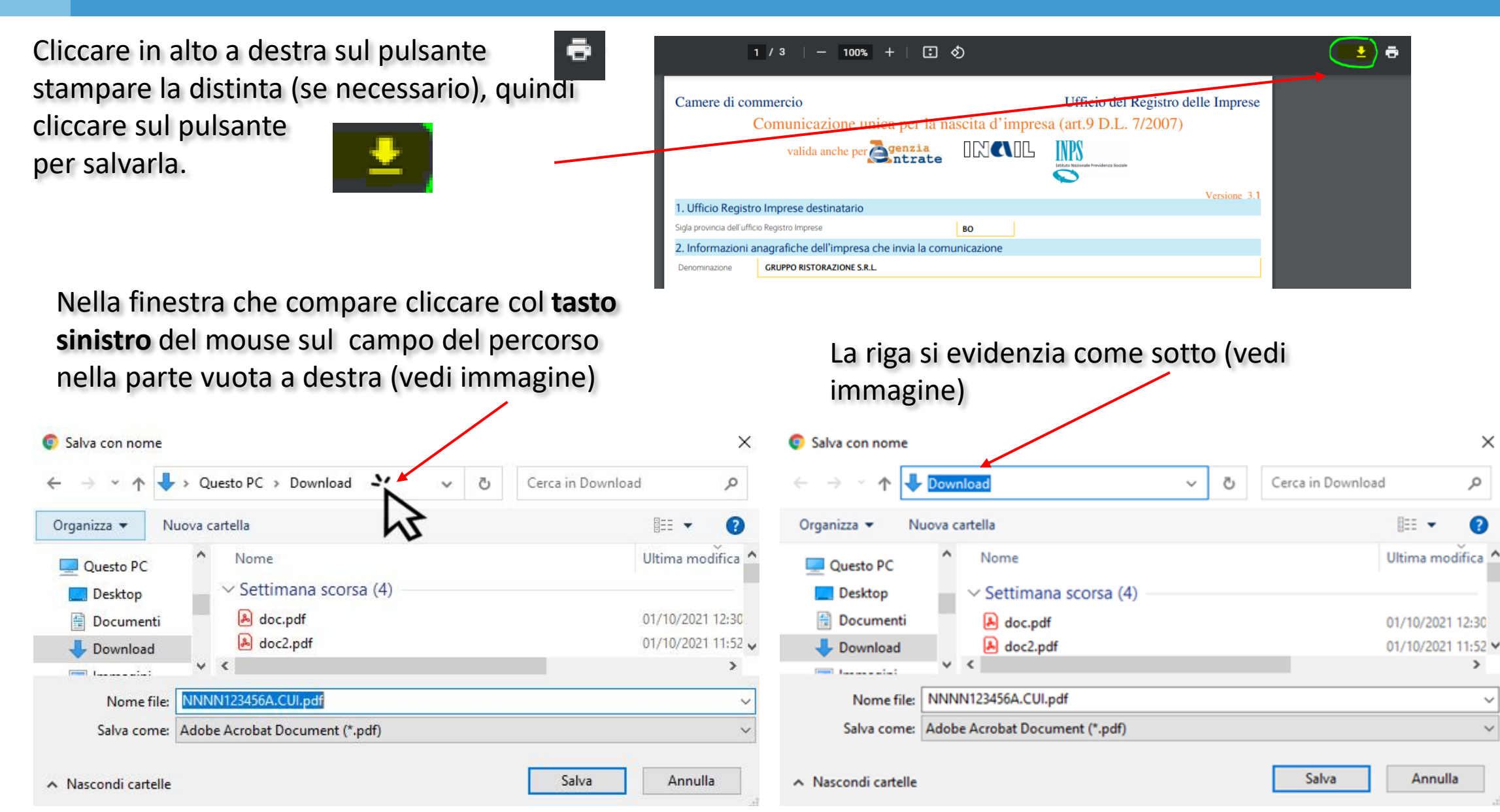

22

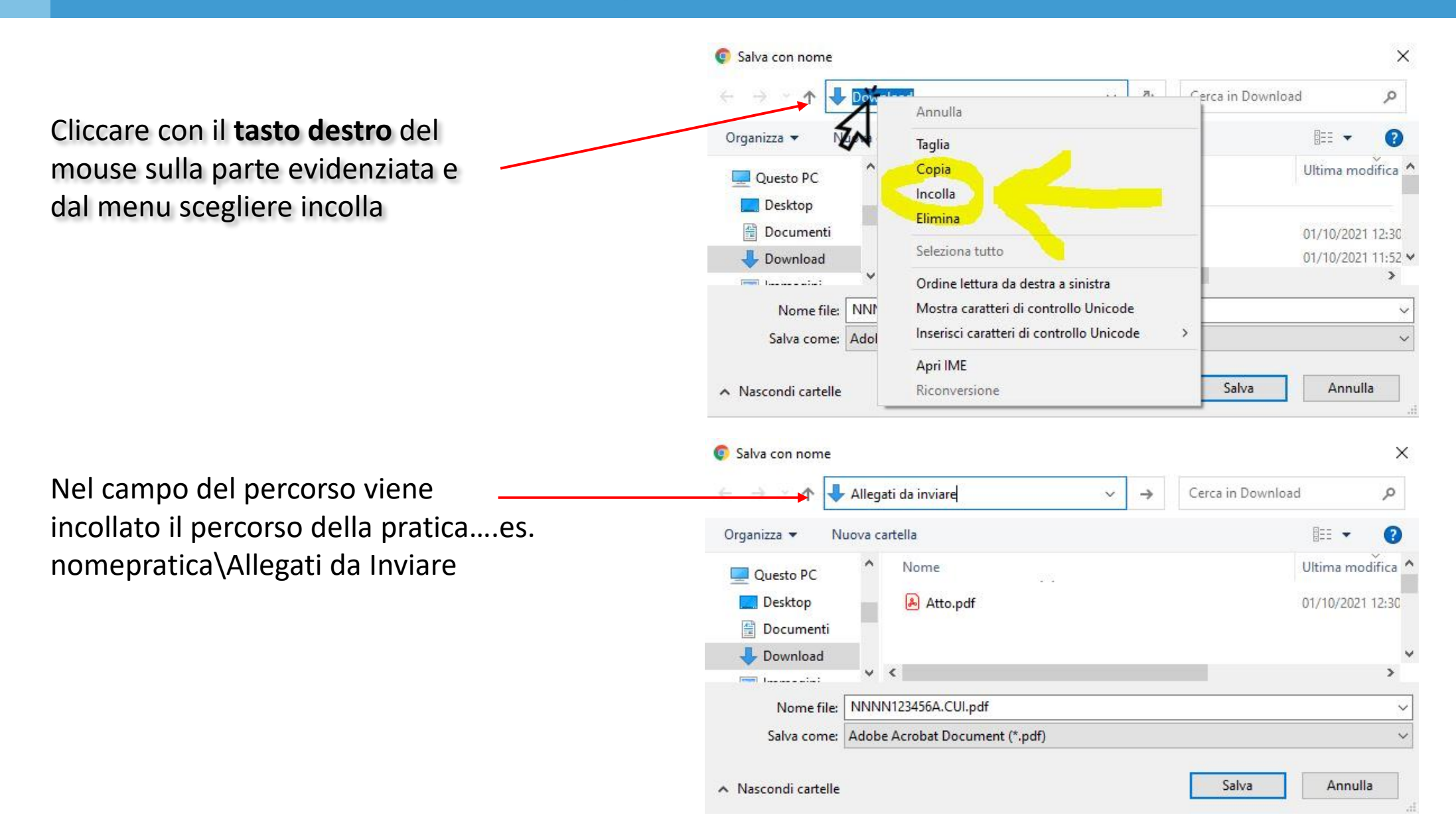

Premere sulla TASTIERA il tasto INVIO. Viene automaticamente selezionata la cartella Allegati da Inviare della pratica

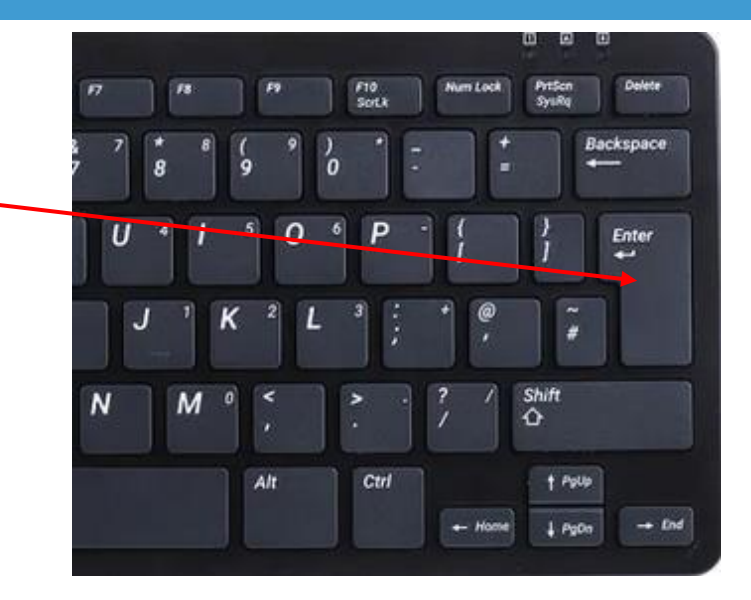

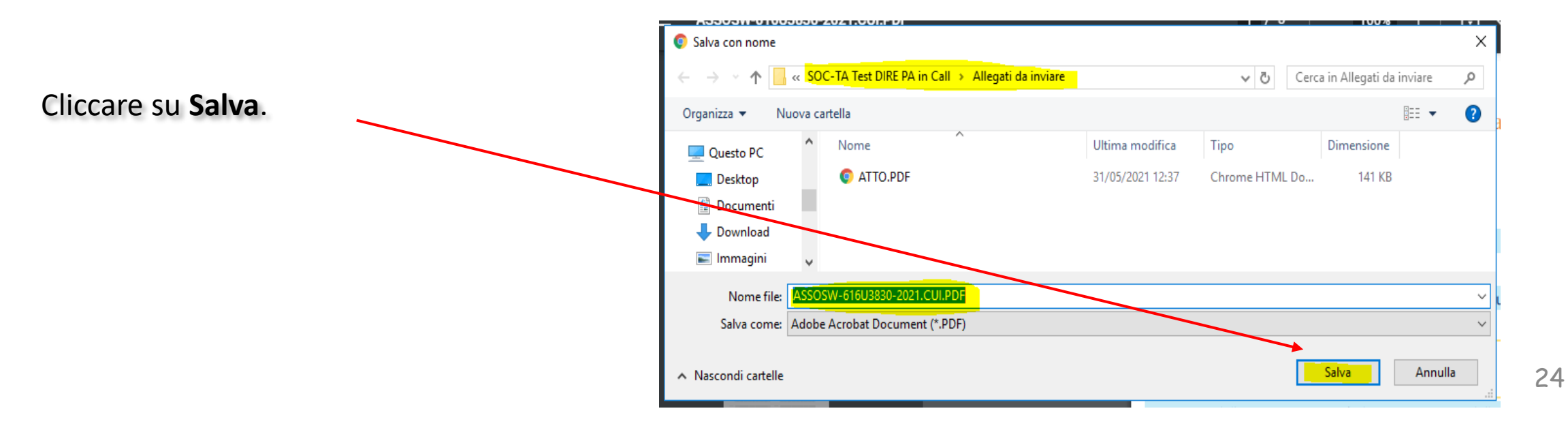

## Iter: DIRE, Firma Distinta con E-Sign

Per chi utilizza il modulo «Alla Firma» saltare a pag. 27

**Per chi firma direttamente con E-sign**: Nella icona freccia del download che viene visualizzata in alto a destra→ cliccare sulla cartella

Nella finestra che si apre selezionare il file della distinta «CUI.pdf»  $\rightarrow$  tasto destro Firma con e-sign.

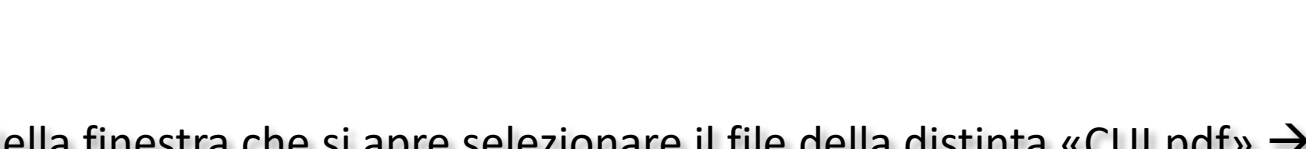

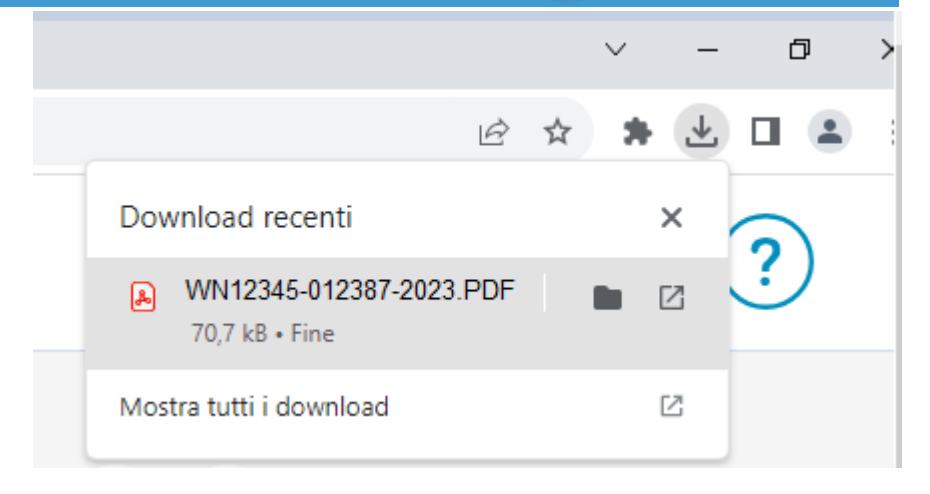

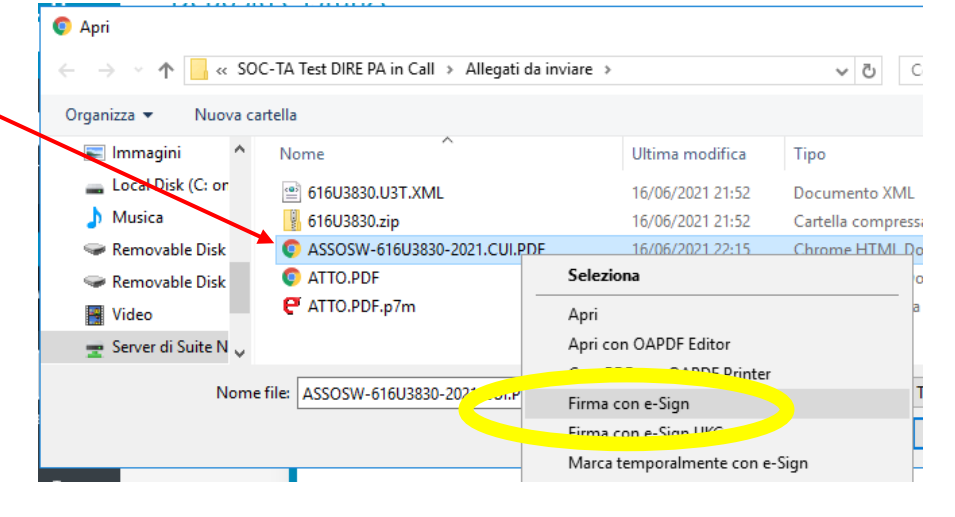

## Iter: DIRE, Firma Distinta con E-Sign

Chiudere la scheda contenente la distinta con la X

Attenzione a non chiudere totalmente la finestra del Browser con la X in alto a destra.

La procedura prosegue a pag. 31

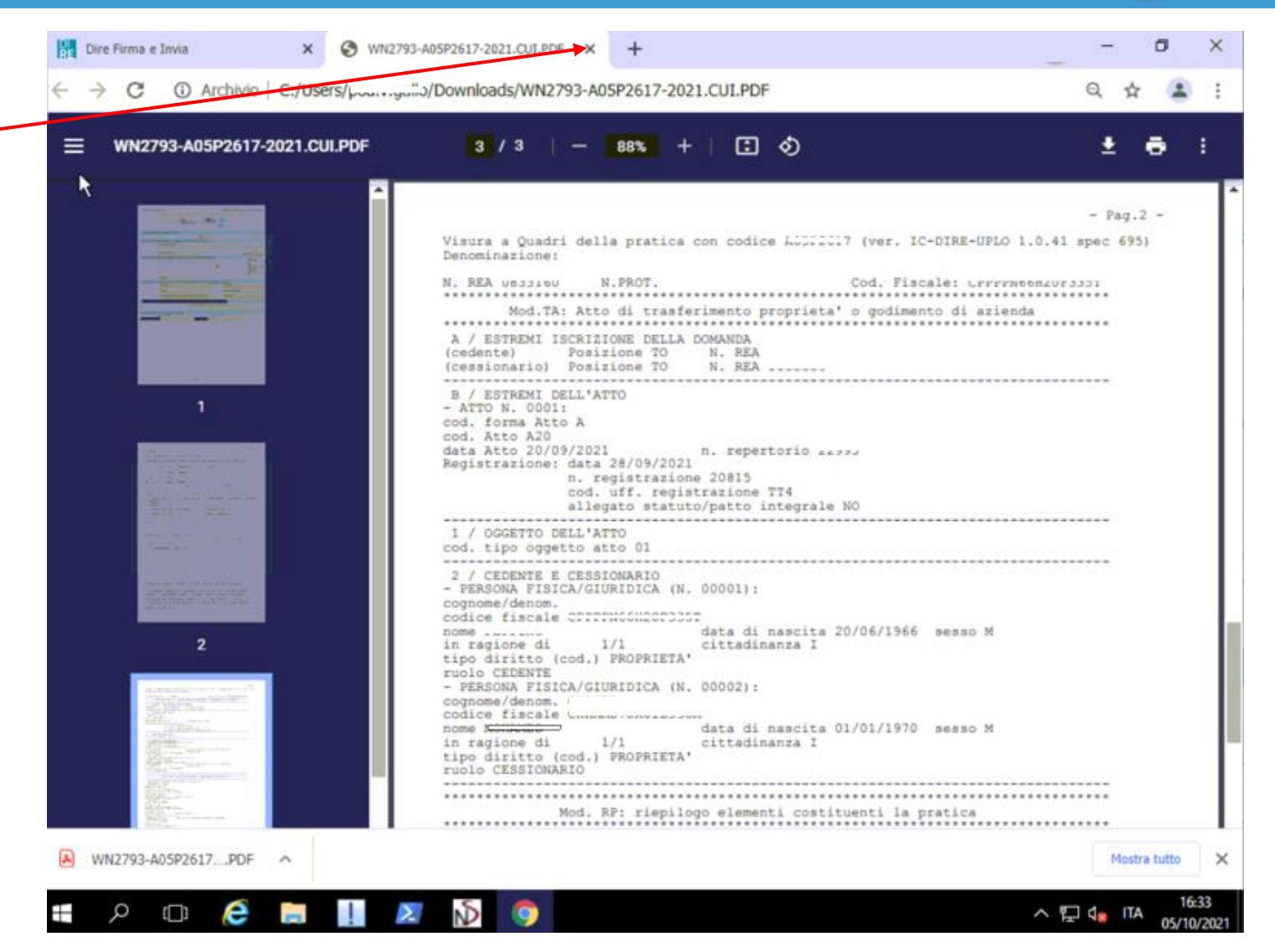

### SOLO PER CHI USA ALLA FIRMA

#### Per chi firma con «Alla Firma» utilizzare la procedura di seguito Altrimenti saltare a pagina 31

- a. Salvare la distinta (con la procedura già vista da pagina 21 a pag. 24);
- b. Uscire da DIRE, disconnettersi correttamente dalla Webrun e chiudere il Browser;
- c. Ritornare in Suite e nella finestra proposta **rimuovere il flag su**Spedita alla CCIAA e cliccare su OK;
  Codice: 1313U4938
  Spedita alla CCIAA
  Premendo 'Annulla' il codice non verrà memorizzato.
- d. posizionarsi nella sezione Documenti della pratica→ cliccare su «aggiorna»→ comparirà il file della distinta .pdf da firmare;
   Condition visualizza strumenti
- e. inviare come di consueto il file «Alla firma»;
- f. Una volta firmato il file andare in
   Firma e Invio → nella sezione Pratiche DIRE →
   cliccare sul pulsante DIRE;
- g. riaccedere alla RUN;

| File Modifica Visualizza Stru | menti                                       |  |  |  |  |  |
|-------------------------------|---------------------------------------------|--|--|--|--|--|
| 🕒 Indietro 🔻 🕃 Avanti 👻 🔲     | 🏠 🜏 Elenco Notifiche                        |  |  |  |  |  |
| Separate Dire T Telemaco      |                                             |  |  |  |  |  |
| Firma e Invio «               | INVIATE A DIRE                              |  |  |  |  |  |
|                               | dal 05/07/2021 🛨 al 05/08/2021 🛨 del Notaio |  |  |  |  |  |
| Adempimenti Firmati           | Prat. Camerale 🔨 Mod. Impresa               |  |  |  |  |  |
| Adempimenti Completati        |                                             |  |  |  |  |  |
| Pratiche Fedra                |                                             |  |  |  |  |  |
| ⊡                             |                                             |  |  |  |  |  |
| Da Trasferire in Comunica     |                                             |  |  |  |  |  |
|                               |                                             |  |  |  |  |  |
| Firmate                       | É                                           |  |  |  |  |  |
|                               |                                             |  |  |  |  |  |
| Chiuse                        |                                             |  |  |  |  |  |
| 🖃 > Pratiche DIRE             |                                             |  |  |  |  |  |
| > Inviate a DIRE              |                                             |  |  |  |  |  |
| Spedite Alla CCIAA            |                                             |  |  |  |  |  |
| i > Chiuse                    |                                             |  |  |  |  |  |

## SOLO PER CHI USA ALLA FIRMA

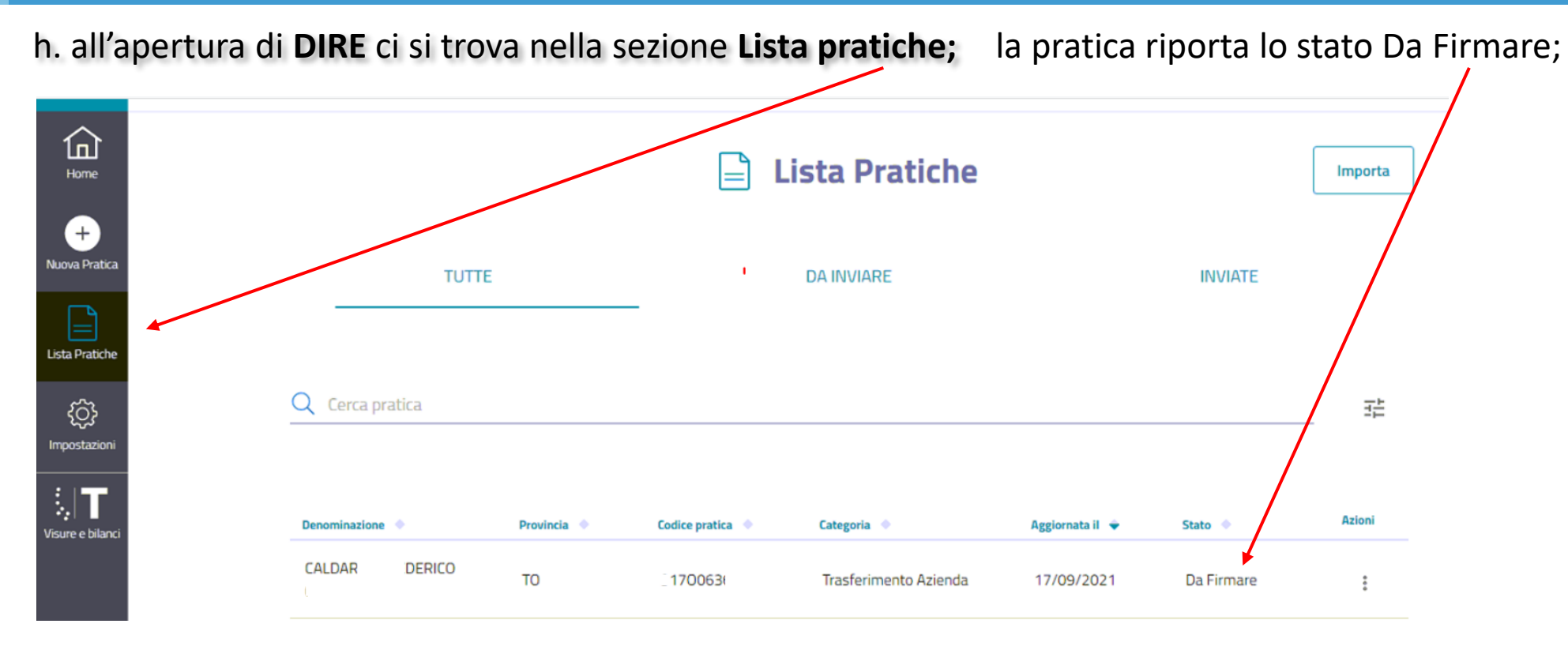

Cliccare sulla riga relativa alla pratica per aprirla.

#### SOLO PER CHI USA ALLA FIRMA

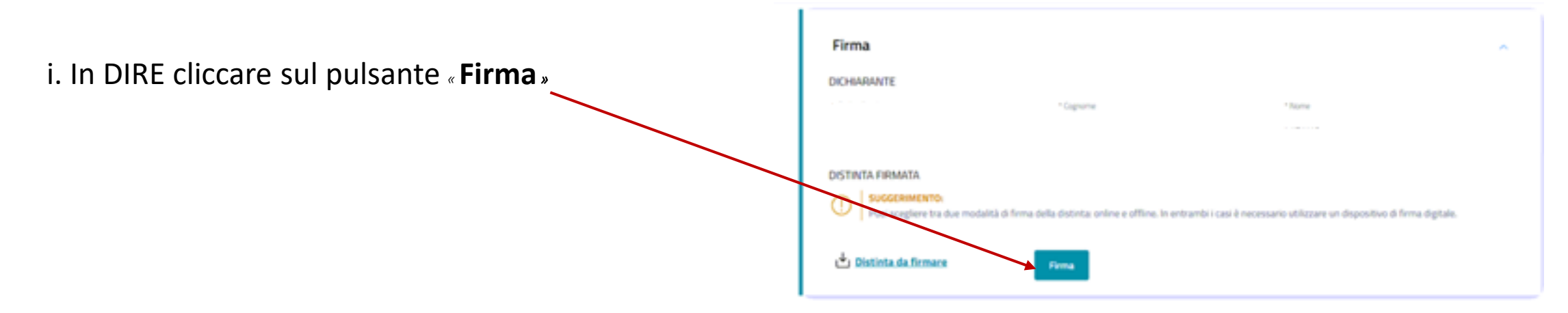

Procedi

Chiudi

quindi si apre la finestra successiva, cliccare sul pulsante «carica»

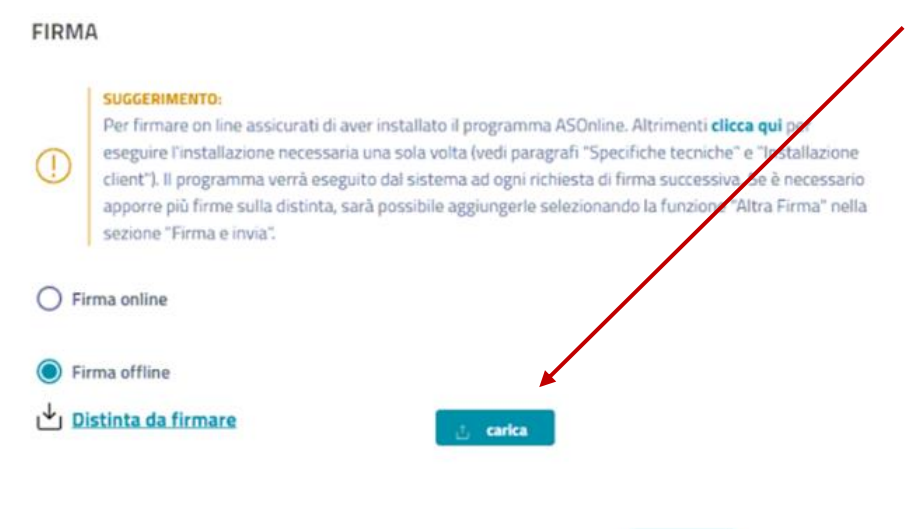

# Iter: DIRE, Carica Distinta

Compare la videata che segue  $\rightarrow$  selezionare la distinta firmata CUI.pdf.p7m  $\rightarrow$  cliccare quindi su Apri.

| T UUESTOPC > aec                | studi (\\serverdati) (H:) > Not | aro98 > Pratiche > Allegati      | da inviare 🤉     |                               |           | <ul> <li>Cerca in Allega</li> </ul>    | iti da inviare 🔎                            |                                                 |     |
|---------------------------------|---------------------------------|----------------------------------|------------------|-------------------------------|-----------|----------------------------------------|---------------------------------------------|-------------------------------------------------|-----|
| ganizza 🔹 Nuova cartella        |                                 |                                  |                  |                               |           |                                        | III • 🗖 📀                                   |                                                 | -   |
| Questo PC                       | ^ Nome                          | ^                                | Ultima modifica  | Про                           | Dimension |                                        |                                             |                                                 | ( 2 |
| Desktop                         |                                 |                                  | 21/07/2021 16:07 | Documento XML                 | 4         |                                        |                                             |                                                 |     |
| Documenti                       |                                 |                                  | 21/07/2021 16.07 | WinRAR ZIP archive            | 127       |                                        |                                             |                                                 |     |
| - Download                      |                                 |                                  | 22/07/2021 10:33 | Documento XML                 | 4         |                                        |                                             | /                                               |     |
| - Immagini                      | -                               |                                  | 22/07/2021 10.53 | WinRAR ZIP archive            | 127       |                                        |                                             |                                                 |     |
| h Musica                        | ATTO.PDF                        | 24.                              | 21/07/2021 13.02 | Adobe Acrobat D               | 130       |                                        |                                             |                                                 |     |
| Oppetti 3D                      | ATTO.PDF.p                      | 7m                               | 21/07/2021 15:58 | File Verificabile da          | 133       |                                        |                                             |                                                 |     |
| Video                           |                                 | 253-2021.CUI (1).PDF             | 22/07/2021 11:00 | Adobe Acrobat U               | 162       | Anteprima non disponibile.             |                                             |                                                 |     |
| Disco locale (C)                |                                 | ess-zoz neor (neorsprm           | 66(V7)6961 1140  | The verticable da             | 103       |                                        |                                             |                                                 |     |
| baco locale (C.)                |                                 |                                  |                  |                               |           |                                        |                                             |                                                 |     |
| acctude (Alsonwordsti) (H4)     |                                 |                                  |                  |                               |           |                                        |                                             |                                                 |     |
| archivia () canordati) (3.4)    |                                 |                                  |                  |                               |           |                                        |                                             |                                                 |     |
|                                 |                                 |                                  |                  |                               |           |                                        |                                             |                                                 |     |
| Z scansoni (//serverservia) (30 |                                 |                                  |                  |                               |           |                                        |                                             |                                                 |     |
| Rete                            | ~ <                             |                                  |                  |                               | >         |                                        |                                             |                                                 |     |
| Nome file:                      | 153-2021.CUI (1).PDF.p7m        | í .                              |                  |                               |           | <ul> <li>Tutti i file (*.*)</li> </ul> |                                             |                                                 |     |
|                                 |                                 |                                  |                  |                               |           |                                        | Annulla                                     |                                                 |     |
|                                 |                                 |                                  |                  |                               |           | Apri                                   | Annulla                                     |                                                 |     |
|                                 |                                 |                                  |                  |                               |           |                                        |                                             |                                                 |     |
|                                 |                                 |                                  |                  |                               |           |                                        |                                             |                                                 |     |
| e bilanci                       |                                 |                                  |                  |                               |           |                                        |                                             |                                                 |     |
|                                 |                                 |                                  |                  |                               |           |                                        |                                             |                                                 | 1   |
|                                 |                                 |                                  |                  |                               |           |                                        |                                             |                                                 |     |
|                                 |                                 | Riepilogo In                     | nporti           |                               |           |                                        |                                             |                                                 |     |
|                                 |                                 | 1.0                              |                  |                               |           |                                        |                                             |                                                 |     |
|                                 |                                 |                                  |                  |                               |           |                                        | ř.                                          |                                                 |     |
|                                 |                                 |                                  |                  |                               |           |                                        |                                             |                                                 |     |
|                                 |                                 | Pietti di coordineia             |                  | Impacts di halla              |           | TOTALE DIDITTLE DOLL                   |                                             |                                                 |     |
|                                 |                                 | Diritti di segreteria            |                  | Imposta di bollo              |           | TOTALE DIRITTI E BOLLI                 | ATTENZIONE L'                               | sto dai balli yarrà                             |     |
| Þ                               |                                 | Diritti di segreteria<br>€ 30,00 |                  | Imposta di bollo<br><b>nd</b> |           | TOTALE DIRITTI E BOLLI<br>€ 30,00      | ATTENZIONE: L'impo                          | rto dei bolli verrà                             |     |
| ₽                               |                                 | Diritti di segreteria<br>€ 30,00 |                  | Imposta di bollo<br><b>nd</b> |           | TOTALE DIRITTI E BOLLI<br>€ 30,00      | ATTENZIONE: L'impo<br>calcolato ed addebita | rto dei bolli verrà<br>ato alla ricezione della |     |

#### Iter: DIRE, Invio

Compare la distinta caricata, cliccare sul pulsante **Invia** in basso a destra per procedere con l'invio della pratica alla CCIAA.».

| Firma                             |                                 |                                          |                        | ^   |
|-----------------------------------|---------------------------------|------------------------------------------|------------------------|-----|
| DICHIARANTE                       |                                 |                                          | $\langle \rangle$      |     |
| * Codice fiscale                  |                                 | * Cognome                                | * Nome                 |     |
|                                   | T                               | RIBUZIO                                  | MARC                   | )   |
| DISTINTA FIRMATA                  | \<br><u>123.CUI.PDF.p7m</u>     | Dettagli                                 |                        |     |
| Riepilogo Imp                     | orti                            |                                          |                        | ~ ^ |
| Diritti di segreteria             | Imposta di bollo                | Diritto annuo                            | TOTALE DIRITTI E BOLLI |     |
| € 90,00<br>Al totale diritti e bo | -<br>olli verra' inoltre aggiur | € 120,00<br>nta la tariffa prevista da l | € 210,00<br>stino      |     |
| idietro                           |                                 |                                          |                        |     |

## Iter: DIRE, Invio

Compare un messaggio in cui è presente l'informazione della CCIAA di destinazione, se corretta, cliccare su Conferma

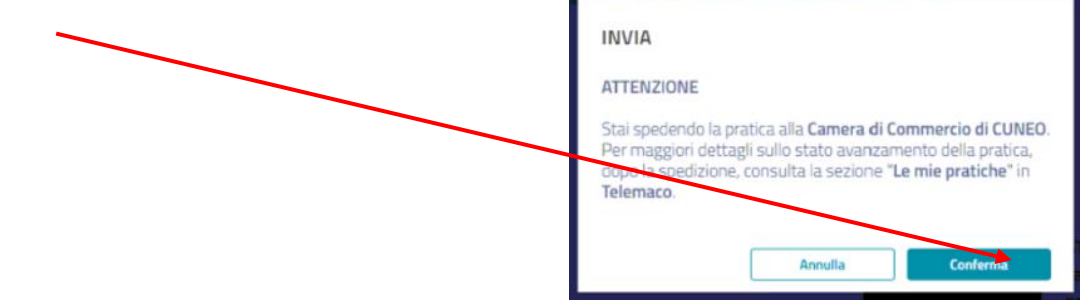

Comparirà il messaggio «La tua pratica è stata inviata».

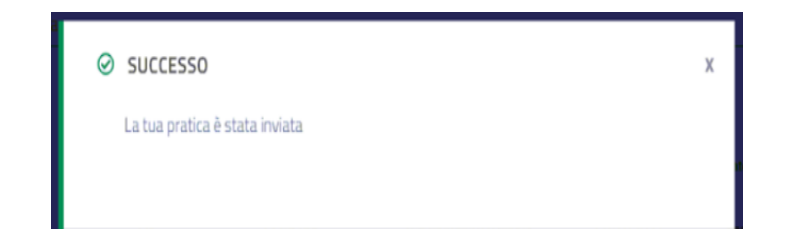

### Iter: DIRE, Conferma invio e uscita

Uscire da DIRE cliccando sull'utente in alto a Destra quindi su Esci. Uscire quindi dalla RUN correttamente cliccando su Esci in alto a destra e chiudere il browser.

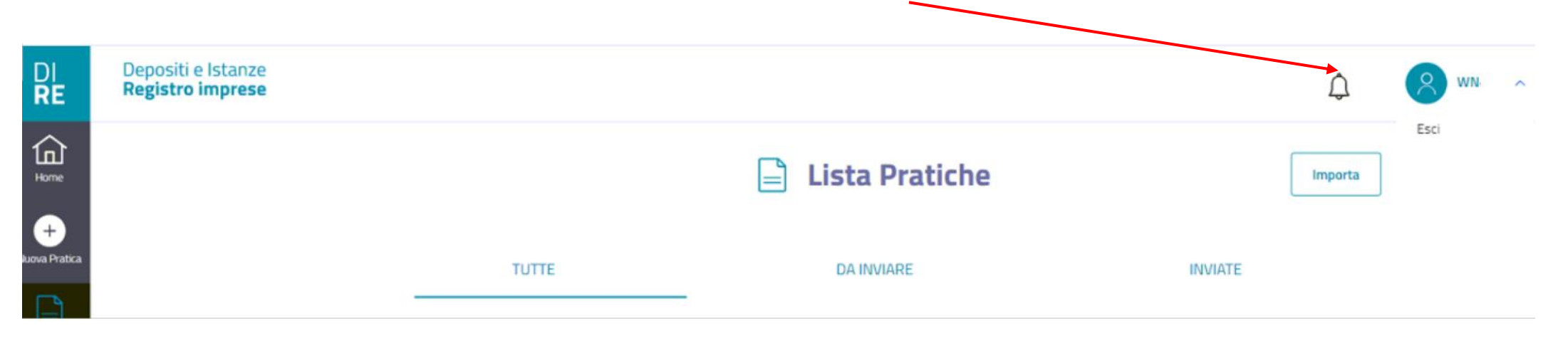

### Iter: DIRE, Conferma codice

In Suite Notaro appare il seguente form $\rightarrow$  Cliccare su OK per concludere la procedura di invio.

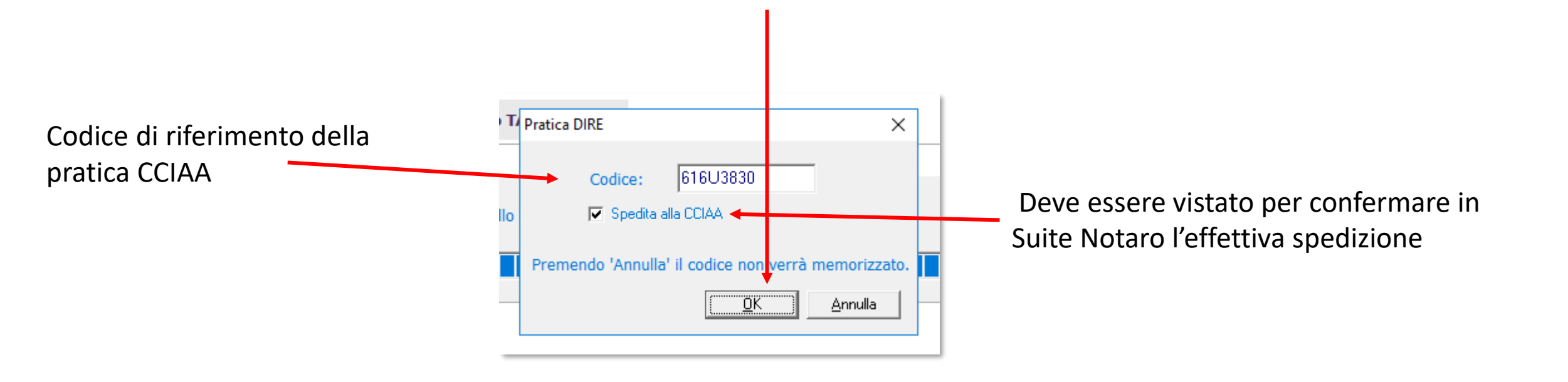

### Iter: DIRE Copia e Rinvia

In DIRE  $\rightarrow$  nella sezione Lista pratiche individuare la pratica  $\rightarrow$ menu a tre puntini $\rightarrow$  scegliere **Copia e rinvia**. Compilare la sezione del rinvio con i dati della protocollazione.

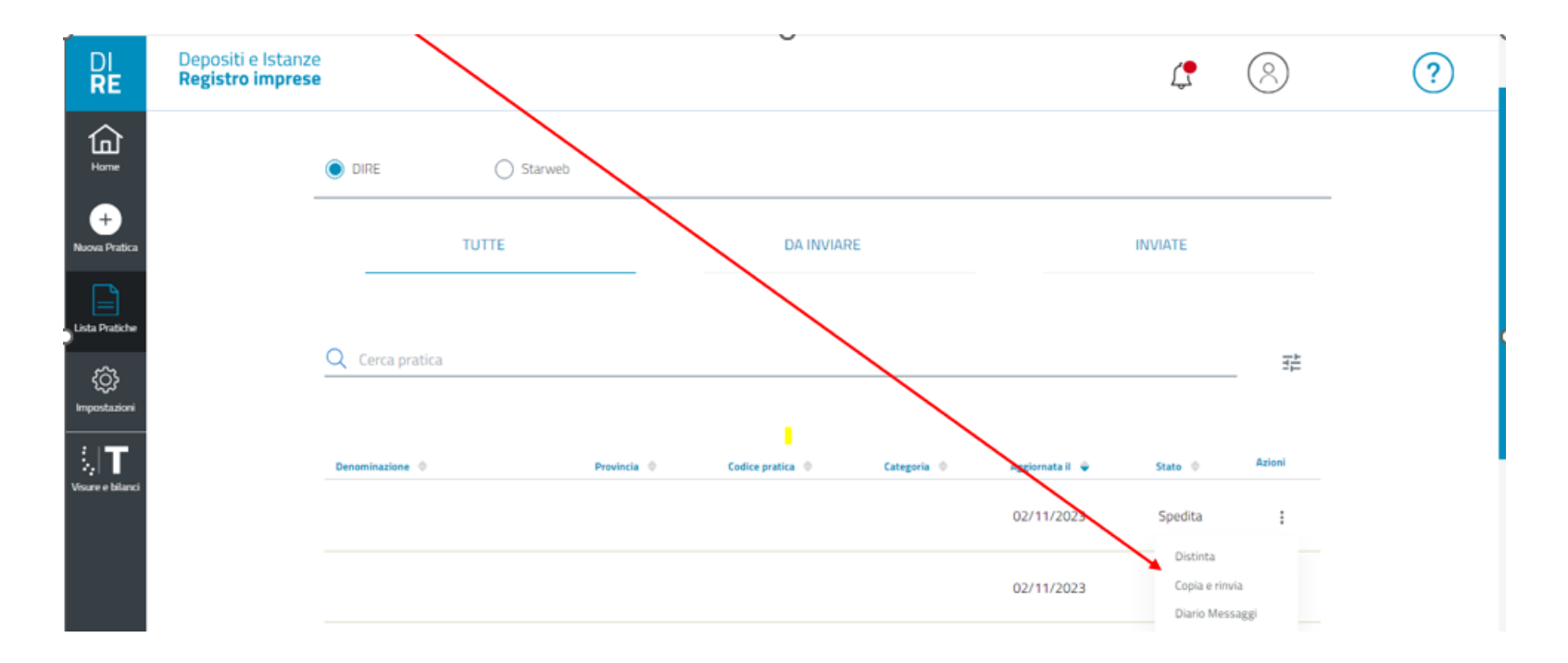

#### Iter: DIRE

Questa guida operativa è scaricabile al seguente indirizzo: <u>https://www.versya.it/file\_upload/legal/DIRE\_in\_SN.pdf</u>